## ESET Mobile Security for Android セットアップ手順

キヤノン IT ソリューションズ株式会社 最終更新日 2015/02/06

# 目次

| 1. | はじめに                                                                 | 3  |
|----|----------------------------------------------------------------------|----|
| 2. | ESET Mobile Security for Android $\mathcal{O}\mathcal{T}\mathcal{A}$ | 4  |
| 3. | ESET Mobile Security for Androidのアンインストール                            | 19 |

### 1. はじめに

本資料では、ESET Mobile Security for Android のインストール手順、およびアンイ ンストール手順を説明しています。ご利用の端末や Android OS のバージョン、ESET Mobile Security for Android のバージョンにより、画面内容や手順に違いがある可能 性がございますのであらかじめご了承ください。 2. ESET Mobile Security for Android のインストール

以下の手順でインストールをおこないます。

- STEP 1 他社製ウイルス対策ソフト、および、旧バージョンの ESET Mobile Security for Android、ESET Mobile Security RC (英語版)のアンインストール ↓
  STEP 2 Android 端末の設定変更、および、プログラムのダウンロードとインスト ール ↓
  STEP 3 ユーザー名とパスワードの設定(製品のアクティベーション)
  ↓
- STEP 4 初期設定、および、Android 端末の設定変更

#### STEP 1 他社製ウイルス対策ソフト、および、旧バージョンの ESET Mobile Security

#### for Android、ESET Mobile Security RC (英語版)のアンインストール

#### ※ ご注意

旧バージョンの ESET Mobile Security for Android、または、ESET Mobile Security RC (英語版)が既にインストールされている場合、必ず事前にアンインストールを行 ってください。

- 旧バージョンの ESET Mobile Security for Android のアンインストール手順は 本書の「3. ESET Mobile Security for Android のアンインストール」をご参考 ください。
- ESET Mobile Security RC (英語版)のアンインストール手順は以下の通りです。
- ① Android の設定画面から、[現在地(位置)情報とセキュリティ]をタップします。
- ② [デバイス管理者を選択]をタップし、「ESET Security」のチェックを外します。
- ③ 「戻る」ボタンで画面を戻し、最初の Android の設定画面から、[アプリケーション]をタップします。
- ④ [アプリケーションの管理]をタップします。
- ⑤ [ESET Security]をタップし、[アンインストール]を実行します。

一部の端末では、ESET Mobile Security for Android のインストール後に、Android 端末本体の「画面ロック」機能が有効になる場合が確認されています。
ESET Mobile Security for Android のパスワード入力画面では、"ESET MOBILE SECURITY セキュリティパスワードの入力"と表示されます。それ以外のパスワード入力画面では、Android 端末に設定したパスワードを入力してください。
該当機種では、ESET Mobile Security for Android のインストール前に、Android 端末本体の「画面ロック」パスワードをご確認いただくことを推奨します。
本現象を確認している機種は以下の通りです。(2012/7/12 現在)
au: GzOne IS11CA

#### STEP 2 Android 端末の設定変更、および、プログラムのダウンロードとインストール

- (1) ESET Mobile Security for Android のインストール前に、「市販されていないアプリ ケーションのインストールを許可する」設定を行います。
  - ① Android の設定画面から、[アプリケーション]をタップします。
  - ② [提供元不明のアプリ]にチェックを入れます。
  - ※ ご注意

Android のバージョンや端末によっては、上記設定が[その他]や[セキュリティ] の中にある場合がございます。

本設定は、ESET Mobile Security for Android のインストール完了後に元に戻 してください。

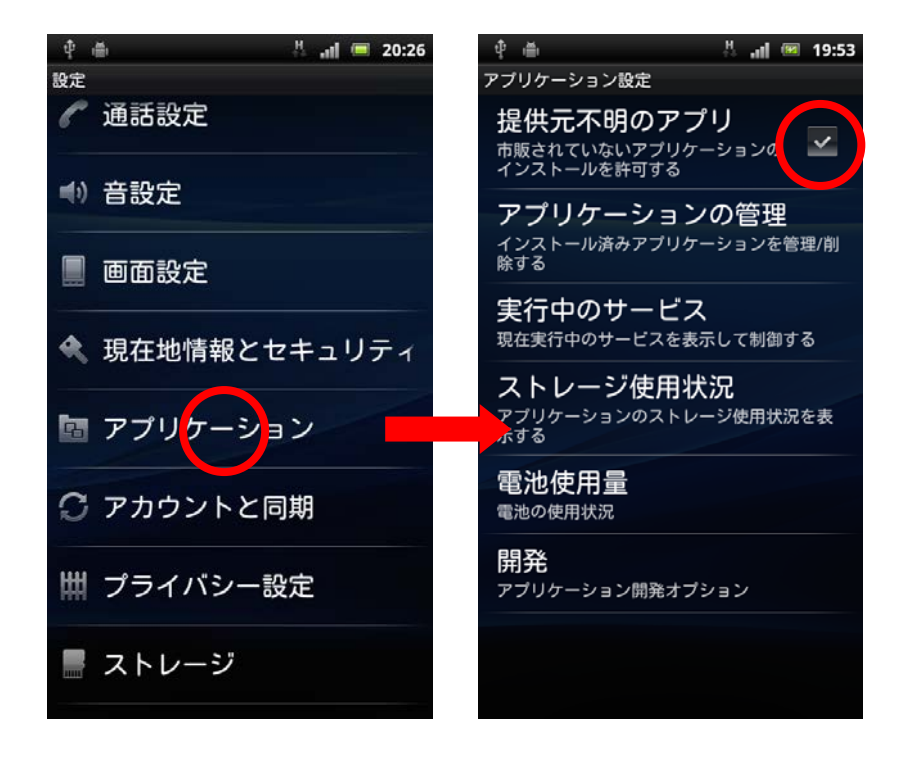

 (2) 以下の Web ページにアクセスし、ESET Mobile Security for Android のインストール パッケージをダウンロードします。 http://canon-its.jp/supp/eset/ems\_dl\_v1.html

- (3) ダウンロードが完了しましたら、ステ ータスバー(通知バー)を下方にフリ ックし、通知領域を表示します。
  - ※ご利用の機種によっては、操作方法が異なる可能性がございます。 ダウンロードしたファイルを表示する操作を行ってください。

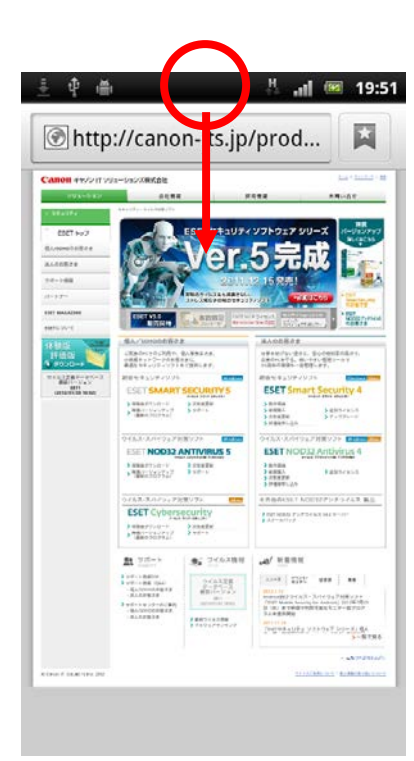

(4) [ダウンロード完了]をタップします。

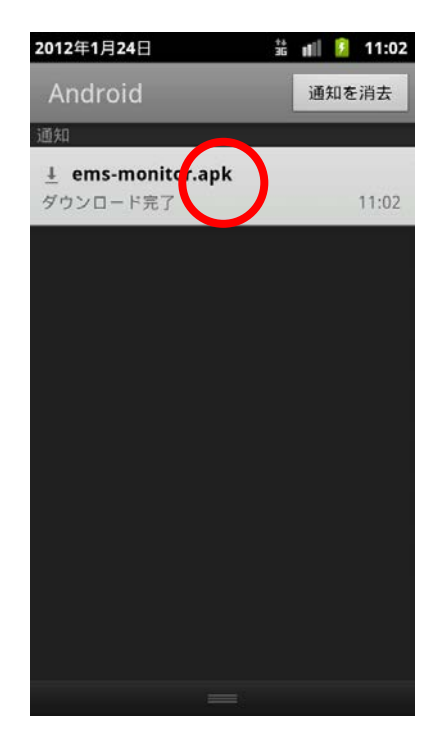

- (5)「ESET Security このアプリケーションをインストールしますか?」という画面が表示されたら、[インストール]をタップします。
  - ※「インストールはブロックされ ました」というメッセージが表 示される場合は、手順(1)にて [提供元不明のアプリ]にチェッ クを入れてください。

(6) インストールが完了したら、[開く]をタップします。

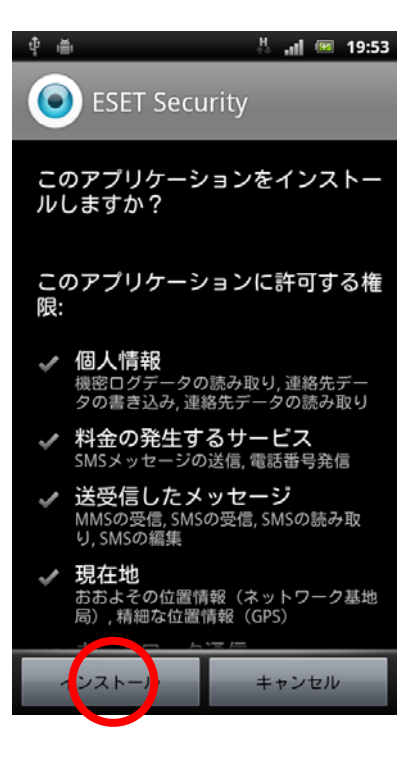

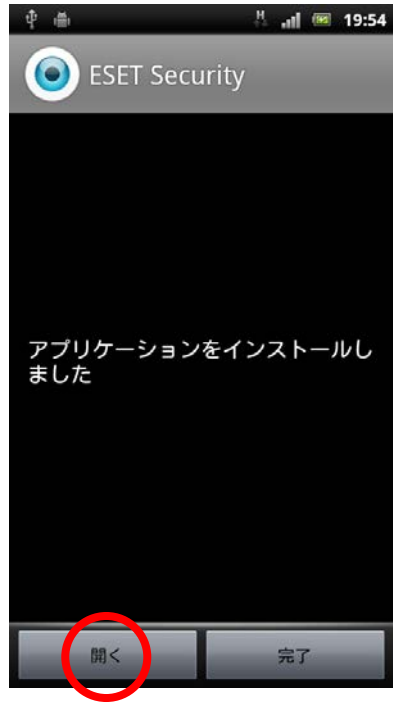

(7)「ライセンス許諾書」が表示されますので、内容をご確認いただき、同意いただける場合は[同意する]をタップします。

| 1:5 | 🔒 🕴 🖷                                                                                                    |
|-----|----------------------------------------------------------------------------------------------------|
| _   |                                                                                                    |
|     | ライセンス許調                                                                                                    |
|     |                                                                                                    |
|     | 重要なお知らせ: タンストール、コピー<br>前に、製品利用に限<br>件をお読みください                                                                                                    |
|     | <ul> <li>ンロード、インスト</li> <li>または使用すること</li> </ul>                                                                                                    |
|     | はこれらの条件に対したことになります                                                                                                    |
|     | ソフトウェア使用に<br>ユーザライセンス製                                                                                                    |
|     | 本ソフトウェア使用<br>契約」とします)に                                                                                                    |
|     | 24,851 01 Bratislav<br>ラチスラバ第1地方                                                                                                    |
|     | 在部門 (District Co<br>Section Sro) におし                                                                                                    |
|     | 3586/B, BIN: 31 33.<br>登記されている、E                                                                                                    |
|     | (以下「供給者」と<br>然人または法人であ                                                                                                    |
|     | 同意する                                                                                                    |
|     | キックシェア使用         契約」とします)に         24,851 01 Bratislav         ラチスラバ第1地方         社部門(District Co         Section Sro)におし         3586/B, BIN: 31 33         登記されている、E         (以下「供給者」と         然人または法人であ         同意する |

#### STEP3 ユーザー名とパスワードの設定(製品のアクティベーション)

 ESET Mobile Security for Android の画面から、[今すぐアクティベーション]をタップします。

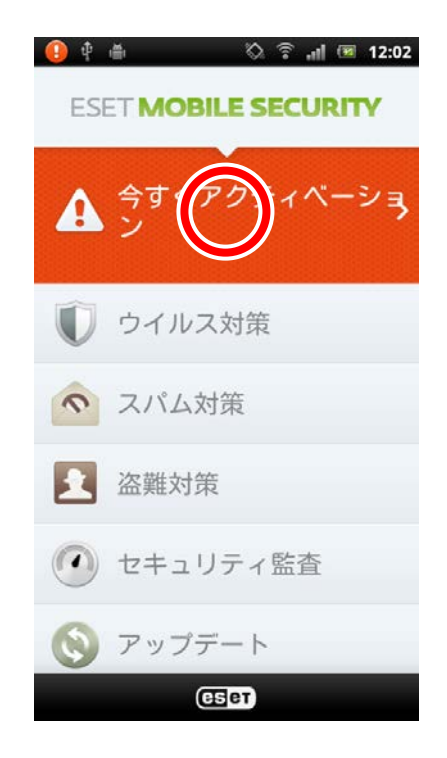

- (2) [ユーザー名とパスワードによるアクティベーション]をタップし、「ユーザー名」と 「パスワード」を入力して[アクティベーション]をタップします。
  - ※ ご注意

「ユーザー名」と「パスワード」は、以下の Web ページからユーザー登録を行っていただくことで取得いただけます。 http://canon-its.jp/product/eset/private/ems/regist.html

| ● 単 為 奈 計 ④ アクティベーション                                                     | 13:24                      | •         | \$ 1        | ∎<br>ア   | クテ      | a<br>۲^ | (<br>)<br>) | ि<br>२ व | 』(<br>ン | <b>1</b> | 4:01 |
|---------------------------------------------------------------------------|----------------------------|-----------|-------------|----------|---------|---------|-------------|----------|---------|----------|------|
| ライセンスの状態:<br>有効化されていません                                                   |                            | 2         | 1-1         | ザー       | ·名:     |         |             |          |         |          |      |
| 体験版のアクティベーショ<br>ン<br>製品を30日間無料でご利用いただ<br>けます。                             | >                          |           | EAV-<br>パスパ | <b>-</b> | ・<br>ド: | -       |             | -        |         |          |      |
| ユーザー名とパスワードに<br>よるアクティメーション<br>ユーザー名とバスワートを受け<br>取った場合は、このオブションを<br>選択します |                            | -         | ••••        | ••••     | <br>70  | 71^     | x           | ョン       |         |          |      |
| 今すぐ購入<br>製品を購入する場合は、このオプ                                                  | 今すぐ購入<br>◎品を購入する場合は、このオプ → | q         | w           | e        | r       | t       | у           | u        | i       | 0        | р    |
| ションを選択します。                                                                |                            | a         | s           | d        | f       | g       | h           | j        | k       | 1        | @    |
|                                                                           |                            | Ć         | z           | x        | с       | v       | b           | n        | m       |          | ×    |
| 8                                                                         |                            | 文=<br>あ A | ₽<br>12 €   |          |         | ,       |             |          |         | 完        | 7    |

※ アクティベーション完了後、「ESET Mobile Security Activation」という件名のメール(英文)が自動送信されますので、後ほどご確認ください。

#### STEP4 初期設定、および、Android 端末の設定変更

- アクティベーション完了後、ESET Mobile Security for Android の画面に[リスクが あります]と表示されます。[リスクがあります]をタップし、以下の初期設定を行っ てください。
  - SIM 照合の有効化の設定
  - 信頼する SIM カードの設定
  - セキュリティパスワードの設定
  - デバイス管理者の設定
  - 信頼するメンバーの設定
  - ※ SIM カードの無い端末では、SIM に 関する設定を行うことができません。

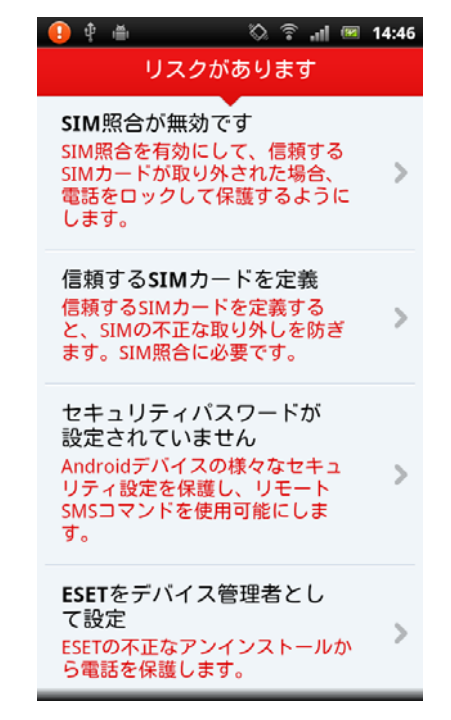

- SIM 照合の有効化の設定 SIM カードの入れ替えを検出するかどうかを設定します。
  - ※ SIM カードの無い端末では本機能をご利用いただけません。 そのため本設定項目は表示されません。
  - [SIM 照合無視]または[SIM 照合 有効]をチェックします。
    - SIM 照合無視
       SIM カードの入れ替えを検出
       しません。
    - SIM 照合有効 「信頼する SIM カード」以外 の SIM カードに入れ替えられ た場合、「信頼するメンバー」 宛に SMS にて通知します。「信 頼するメンバー」は、「信頼す るメンバーの設定」にて設定 します。
    - SMS 警告テキスト
       SMS にて通知される内容になります。下のボックスに、連絡先のメールアドレスを登録します。

| 🕒 🕂 🖷              | Ц    | atl | 1 | 16:58    |
|--------------------|------|-----|---|----------|
| 設定                 |      |     |   |          |
| SIM照合無視            |      |     |   | 1        |
| SIM照合有効            |      |     |   | <b>√</b> |
| SMS警告テキスト:         |      |     |   |          |
| Locked by wrong SI | М.   |     |   |          |
| MailAddress@examp  | ole. | com | n |          |
|                    |      |     |   |          |
|                    |      |     |   |          |

- 信頼する SIM カードの設定 利用する可能性のある SIM カードを登録します。
  - ※ SIM カードの無い端末では本機能をご利用いただけません。 そのため本設定項目は表示されません。
  - ① [追加]をタップし、[現在の SIM を追加]を選択します。
  - ② 「SIMカード名」に任意の名称を入力し、[追加]をタップします。

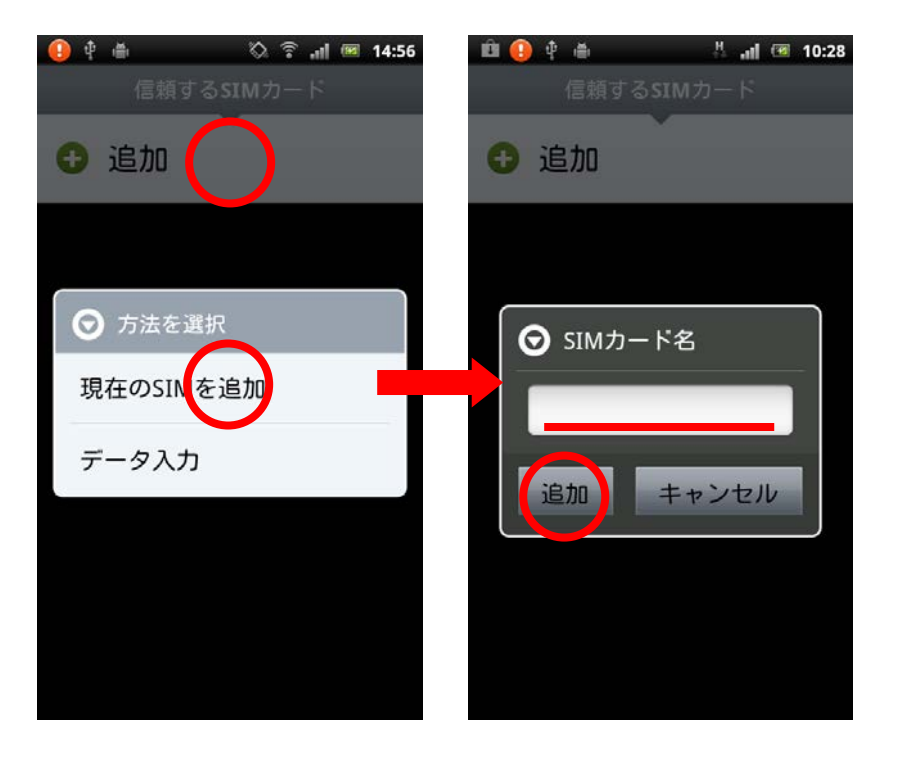

セキュリティパスワードの設定
 アンインストール防止や、盗難時画面ロック解除用のパスワードを設定します。

## ※ご注意 ここで設定したパスワードを忘れないようにご注意ください。 パスワードを忘れた場合、アンインストールや画面ロックの解除ができなくなり、携帯電話のショップなどにて、端末の初期化が必要となります。

- 「パスワード」および「パスワード再入力」に、パスワードとして設定する文 字列を入力します。
- ② 「秘密の言葉」を入力します。「秘密の言葉」は、パスワードを数回間違えた際 に画面に表示されます。自分だけに分かる、パスワードのヒントとなる言葉を 入力してください。
- ③ [次へ]をタップします。
- ④ パスワードをどの機能に適用するかを設定し、[適用]をタップします。

| 🕕 🕂 🍈               | 🗄 🔐 📧 19:58 | 🕛 🜵 🖷   | H 🔐 19:58 |
|---------------------|-------------|---------|-----------|
| パスワー                | ドオプション      | パスワート   | ドオプション    |
| パスワード設定             | 適用先         | パスワード設定 | 適用先       |
| パスワード:<br>(セキュリティパス | ワードを設定する    | ウイルス対策  | <b>1</b>  |
|                     | ס休蔵でさまり)    | スパム対策   | 1         |
| パスワード再次             | እታ:         | 盗難対策    | s.        |
|                     |             | セキュリティ監 | 渣 🖉       |
| 秘密の言葉:              |             | アンインストー | -ル防止 🗾    |
| (                   | <i>α</i> ^  | •       | 直用        |

- デバイス管理者の設定
   ESET Mobile Security for Android をデバイス管理者として設定します。
  - ① [デバイス管理者に追加]をタップします。
  - ② 「デバイス管理者を有効にしますか?」と表示されたら、[有効にする]をタップ します。

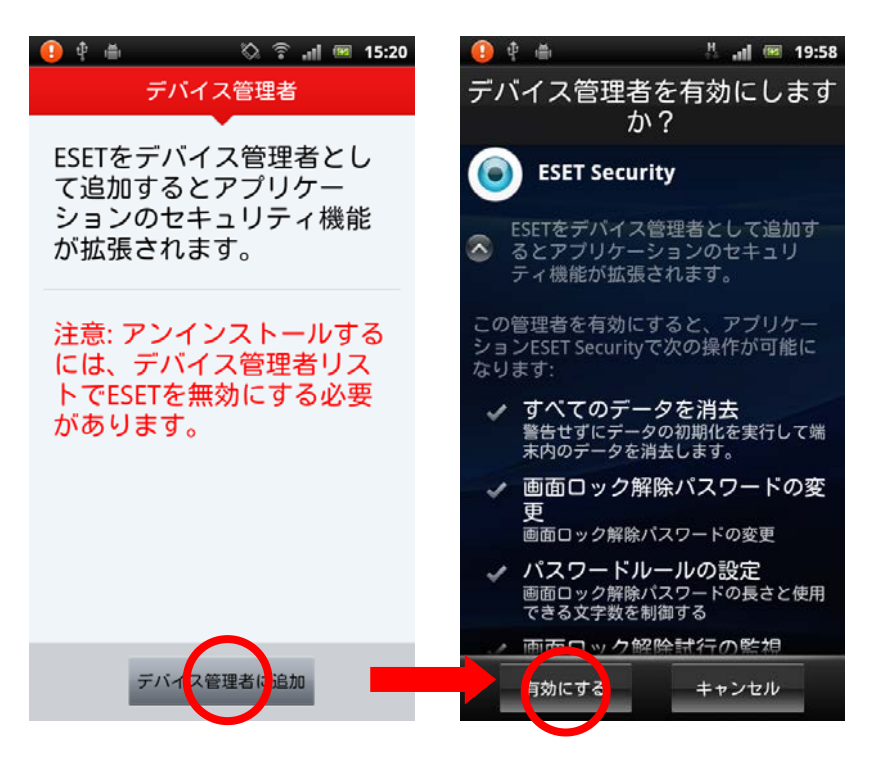

- 信頼するメンバーの設定 「信頼するメンバー」の携帯電話番号を登録します。 パスワードを忘れて ESET Mobile Security for Android をアンインストールできな くなった場合など、「信頼するメンバー」から解除することができます。
  - ※ ご注意 パスワードを忘れた場合の保険として、必ず1件以上の「信頼するメンバー」 を登録するようにしてください。

🧿 🜵 🛎

- 「メンバー名」に任意の名称を入 力します。
- ② 「電話番号」に、信頼できるメン バーの携帯電話番号を入力しま す。
   日本国内でご利用になる場合は、
- 国番号(+81)の入力は不要です。 ③ [完了]をタップします。
- 信頼するメンバーを追加 メンバー名: 電話番号: パスワードを忘れた場合は、ここ に示される電話番号から自分の携 帯番号にSMSテキストコマンドを 送信することでリセットできま す。

🕂 📶 🖾 14:14

 (11)初期設定が完了すると、ESET Mobile Security for Androidの画面に「保 護レベルは最大です」と表示されま す。

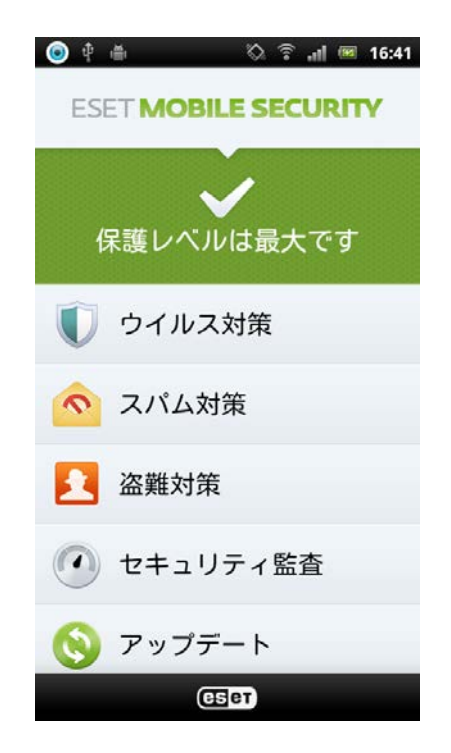

以上で ESET Mobile Security for Android のインストールは完了です。

- (12)最後に、「市販されていないアプリケーションのインストールを許可する」設定を元 に戻します。
  - ① Android の設定画面から、[アプリケーション]をタップします。
  - ② [提供元不明のアプリ]のチェックを外します。
  - ※ ご注意

Android のバージョンや端末によっては、上記設定が[その他]や[セキュリティ] の中にある場合がございます。

## 3. ESET Mobile Security for Android $\mathcal{O}\mathcal{T}\mathcal{V}\mathcal{A}\mathcal{V}\mathcal{A}\mathcal{V}$

- (1) ESET Mobile Security for Androidの画面を表示します。
- (2) 画面を下部にスライドし、[アンイン ストール]をタップします。

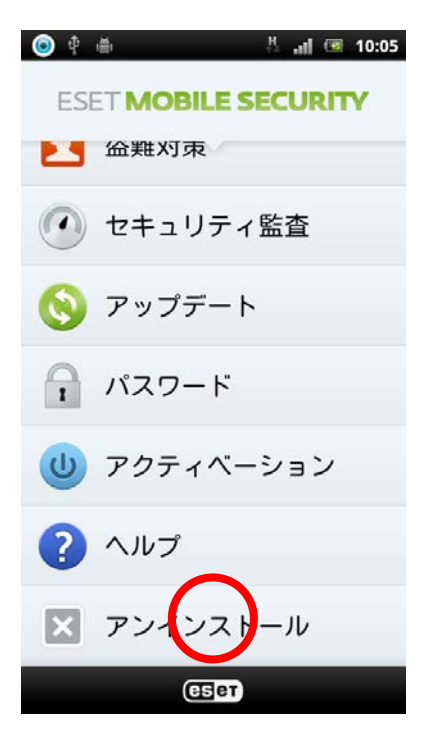

- (3)「ESET をデバイス管理者から削除し ます。」と表示されたら、[削除]をタ ップします。
  - ※ パスワードを設定していた場合、 パスワードの入力画面が表示されます。

(4) 「ESET をデバイスからアンインスト

ールします。」と表示されたら、[アン インストール]をタップします。

ESETをデバイス管理者から削除しま す。セキュリティパスワードの入力 が必要です。 〔削除〕ボタンを押します。
 セキュリティパスワードを要求されたら入力します。 ESETをデバイスからアンインストー ルします。 [アンインストール] ボタンを押します。
 [OK] ボタンを押してアンインストールを 3. [OK] を押してアンインストールを確認します。 アンインストール 🔒 🕴 🍈 🗄 📶 🖾 10:07 ESET Mobile Securityをアンイ ンストールするには以下の手順 を実行する必要があります。 ESETをデバイスからアンインストー ルします。 [アンインストール] ボタンを押します。
 [OK] ボタンを押してアンインストールを 開始します。 3. [OK] を押してアンインストールを確認します。

ESET Mobile Securityをアンイ ンストールするには以下の手順

を実行する必要があります。

💿 🜵 🛎

🗄 📶 📧 10:06

(5)「アプリケーションをアンインストールしますか?」と表示されたら、[OK]をタップ します。 (6)「アンインストールが完了しました。」 と表示されたら、[OK]をタップします。

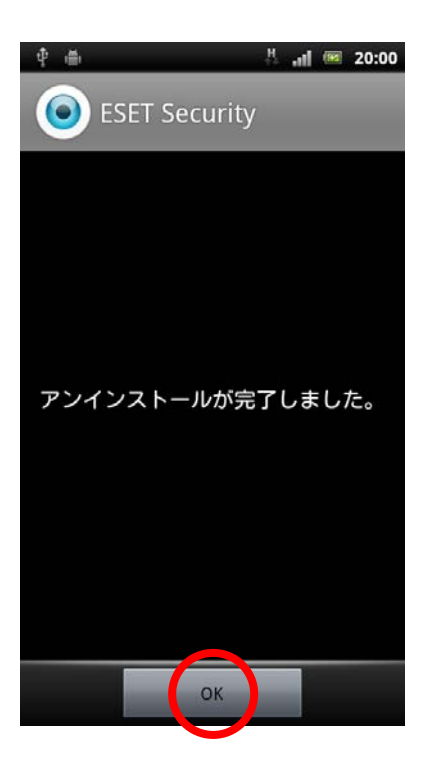

以上で ESET Mobile Security for Android のアンインストールは完了です。

※ESET、ESET Mobile Security は、ESET, LLC ならびに ESET, spol, s.r.o.の商標です。※仕様は予告なく変更する場合があります。